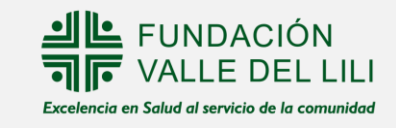

# Instructivo de conexión a eventos virtuales 📑

El siguiente instructivo explica dos formas de conexión desde un **ordenador** o **dispositivo móvil**, para ambos al correo del participante llegará una boleta de confirmación de inscripción al evento virtual.

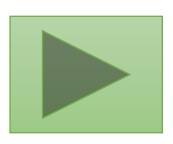

Ingreso desde la boleta de confirmación de inscripción.

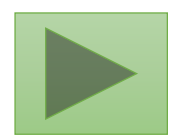

Ingreso desde un ordenador.

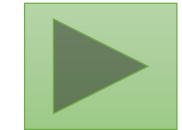

Ingreso desde el sistema operativo Android.

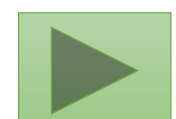

Ingreso desde el sistema operativo ¡OS.

El siguiente instructivo explica dos formas de conexión desde un **ordenador** o **dispositivo móvil**, para ambos al correo del participante llegará una boleta de confirmación de inscripción al evento virtual.

#### Pasos

1. A su correo llegará la confirmación de inscripción al evento. Dar clic en el botón ir al evento.

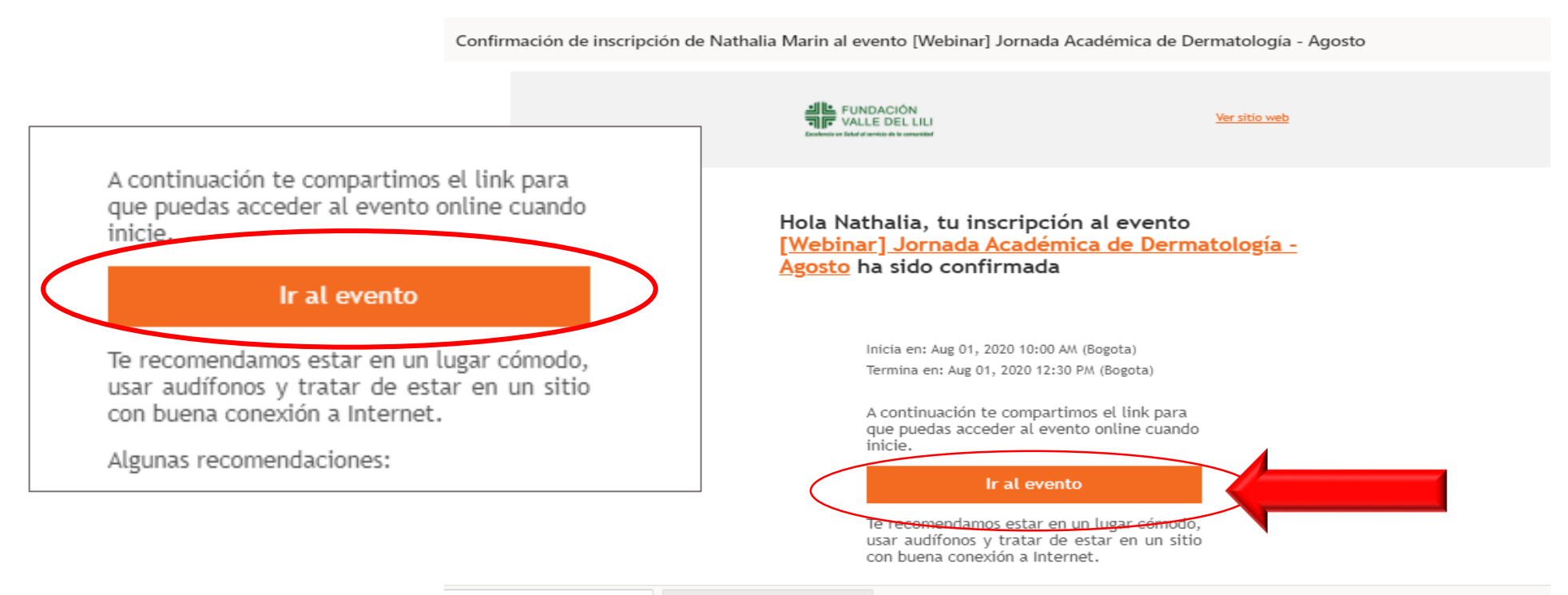

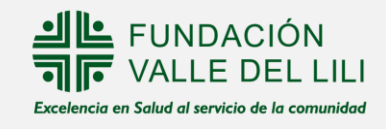

#### Pasos

2. Si el evento no ha iniciado aparecerá un reloj con cuenta regresiva. Una vez sea la hora de inicio dar clic en el botón **ingresar al evento** 

| R FAIRDON<br>P WEIR DIE UNIT                                                                          | And the second and the second and th | ¡El evento ya inició! |
|----------------------------------------------------------------------------------------------------|----------------------------------------------------------------------------------------------------|-----------------------|
| El evento inicia en:<br>OO 17:51:56<br>dias horas minutos segundos                                    | jEl evento ya iniciól<br>INGRESAR AL EVENTO                                                                                                    | INGRESAR AL EVENTO    |
| <b>[Webinar] Jornada Académica de Dermatología</b><br>♥ Vírtual<br>🖻 Sábado, 09 de May 2020, 10:00 AM | [Webinar] Jornada Académica de Dermatolog<br>Virtual                                                                                                    | lía                   |
| Reloj de cuenta regresiva                                                                             | Agenda @<br>May 9                                                                                                    |                       |
|                                                                                                    | 10:00 AM<br>ILOO AM Registro                                                                                                    |                       |

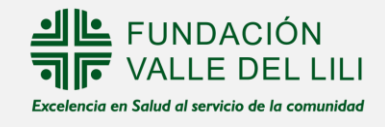

3. La página lo llevara a Teams plataforma de la transmisión en vivo.

4. Seguir los pasos de conexión a Teams dependiendo si desea ver la transmisión desde un ordenador o dispositivo móvil. A continuación podrá ver los pasos de las 2 maneras de conexión:

#### Pasos para conectarse desde un ordenador a Teams:

1. En la página de Teams usted puede seleccionar ver el evento en ver en Internet o descargar la aplicación de Windows. (Tener en cuenta que si le da Descargar la APP para Windows, usted debe contar con una cuenta Microsoft Teams).

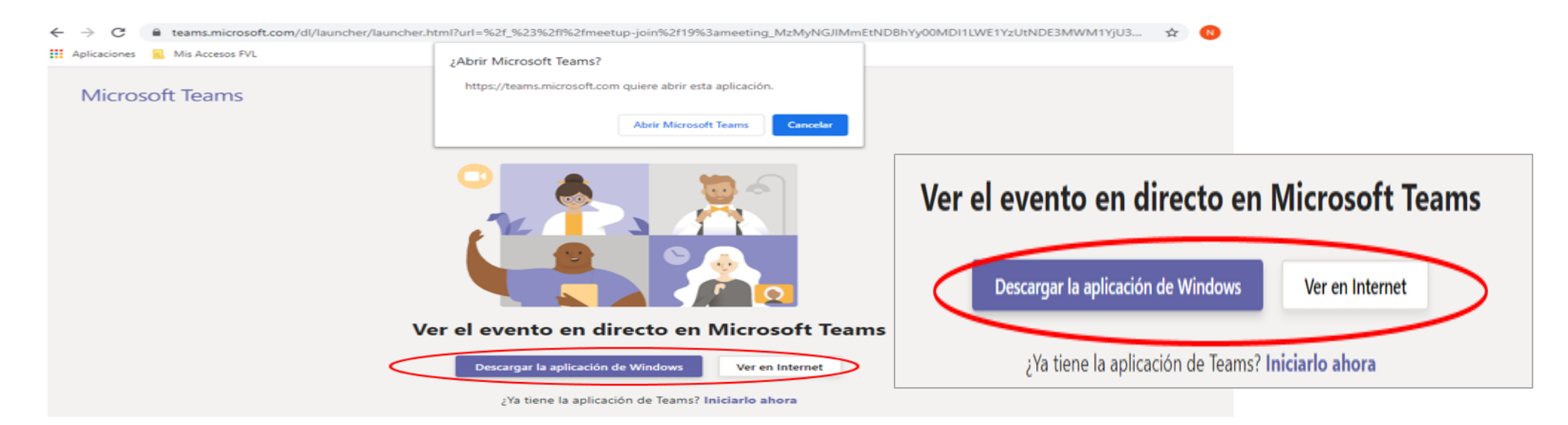

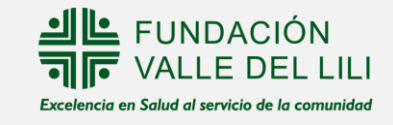

2. Dar clic en **unirse de forma anónima** para ingresar al evento, si no tiene instalada la App en su escritorio. No tendrá ningún inconveniente con la asistencia, ya que nuestra plataforma de registro tiene el control y la información acerca de las personas que se conectan a la transmisión:

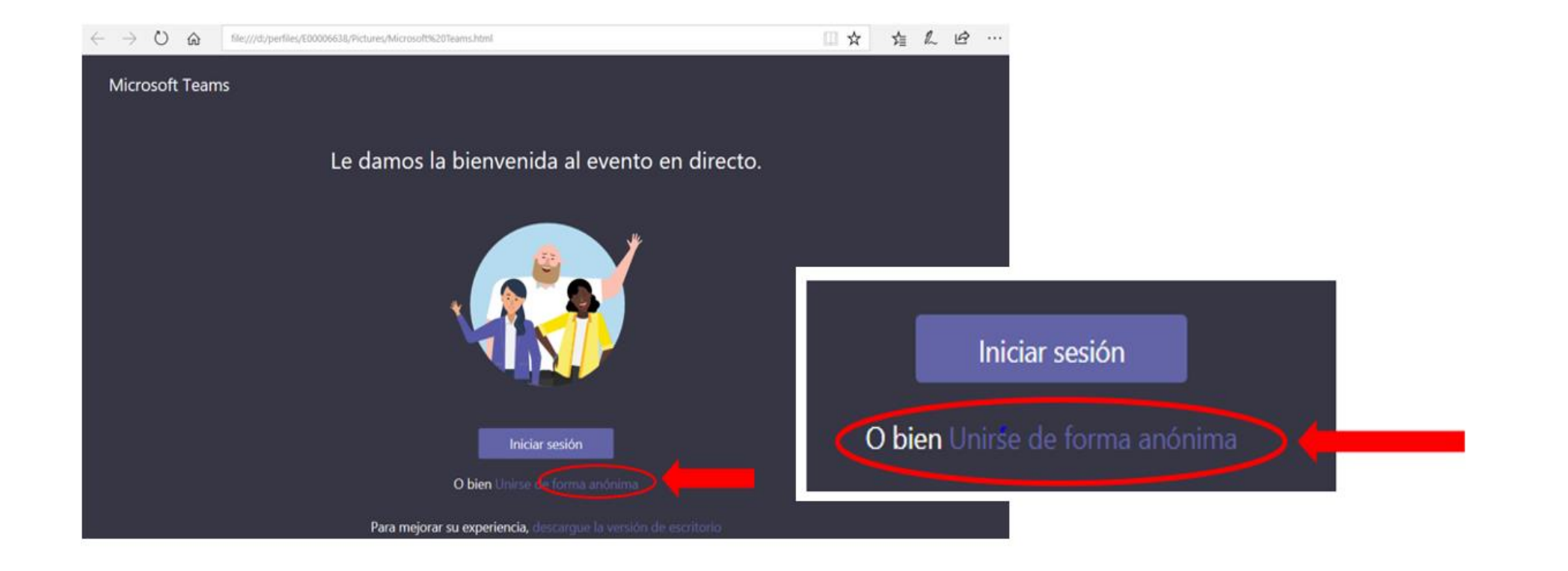

3. Cumpliendo todos los pasos anteriores usted vera la transmisión de la siguiente forma

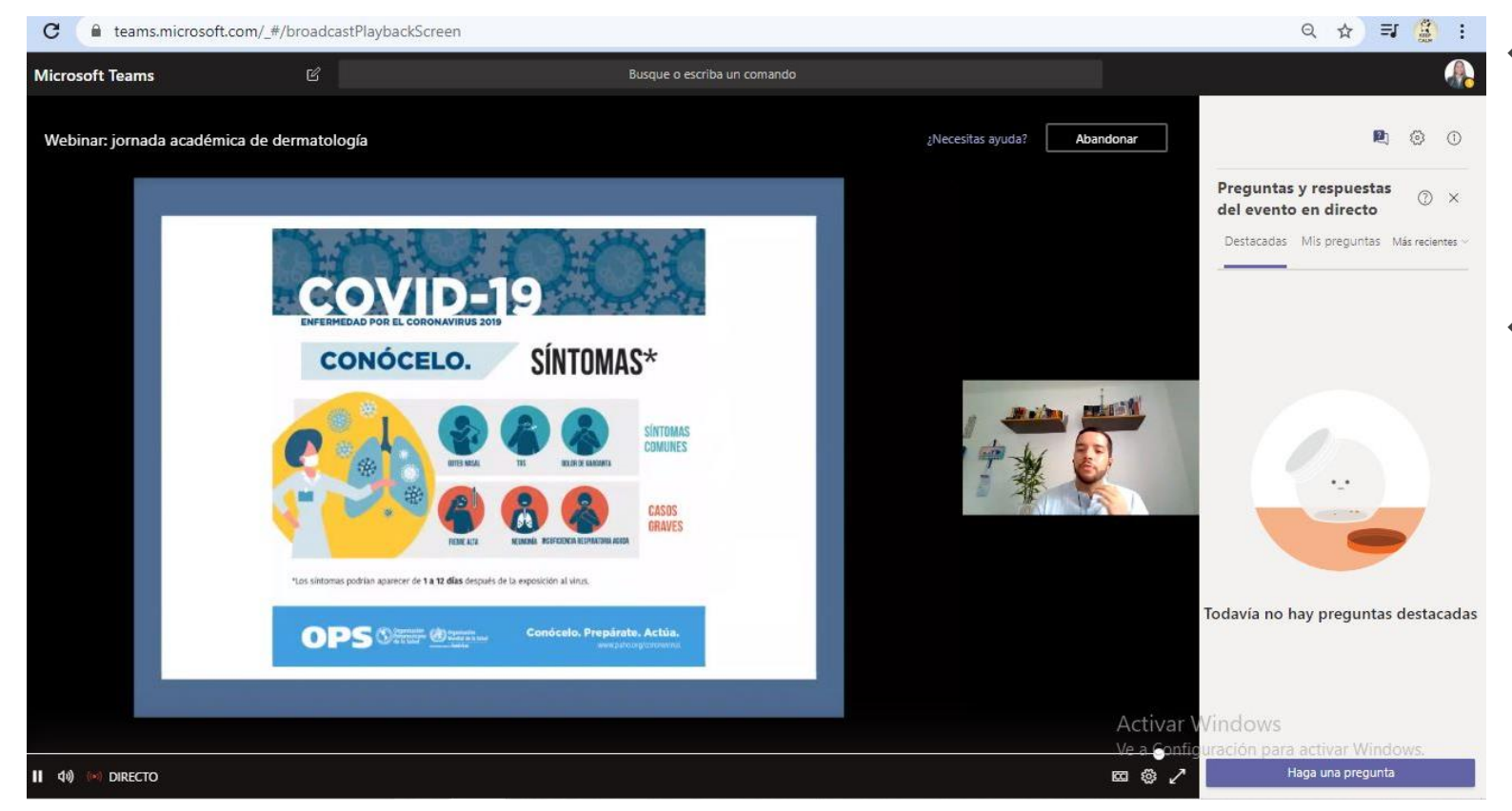

- Las preguntas se desarrollan al final de la conferencia y en Teams tiene habilitado la opción de preguntas y repuestas.
- Si desea revivir el evento ingresar con el correo de confirmación de inscripción y sigue todos los pasos anteriores.

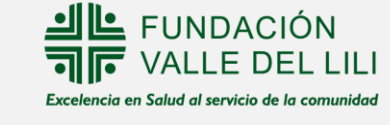

## Pasos para conectarse desde un dispositivo móvil Android

1. A su correo llegará la confirmación de inscripción al evento. Dar clic en el botón ir al evento.

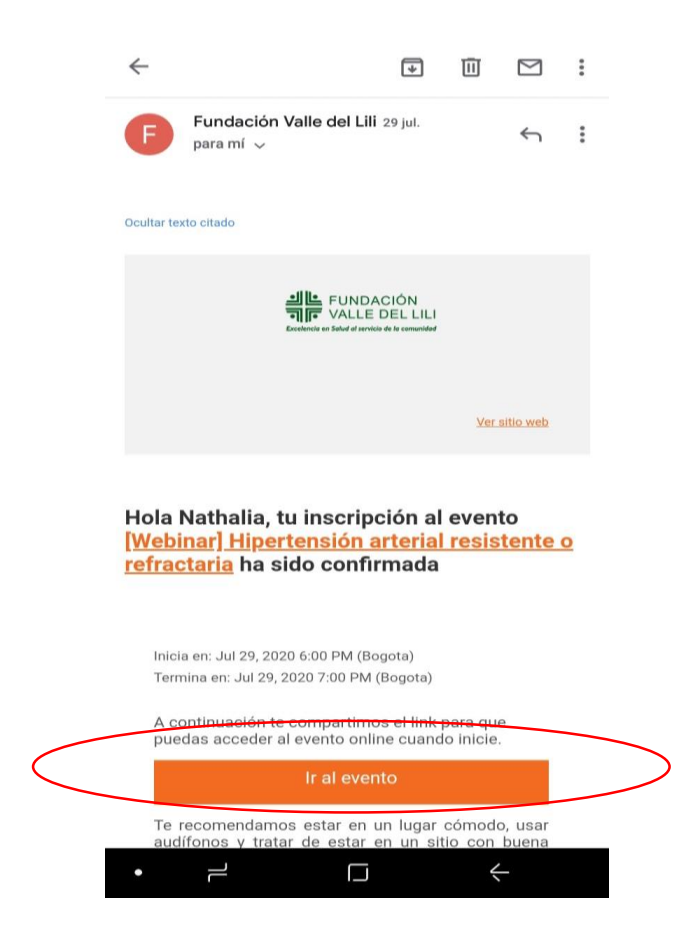

2. Abrirá la siguiente ventana Teams. De clic en los tres puntos de la parte superior derecha y seleccione la opción **sitio de escritorio.** 

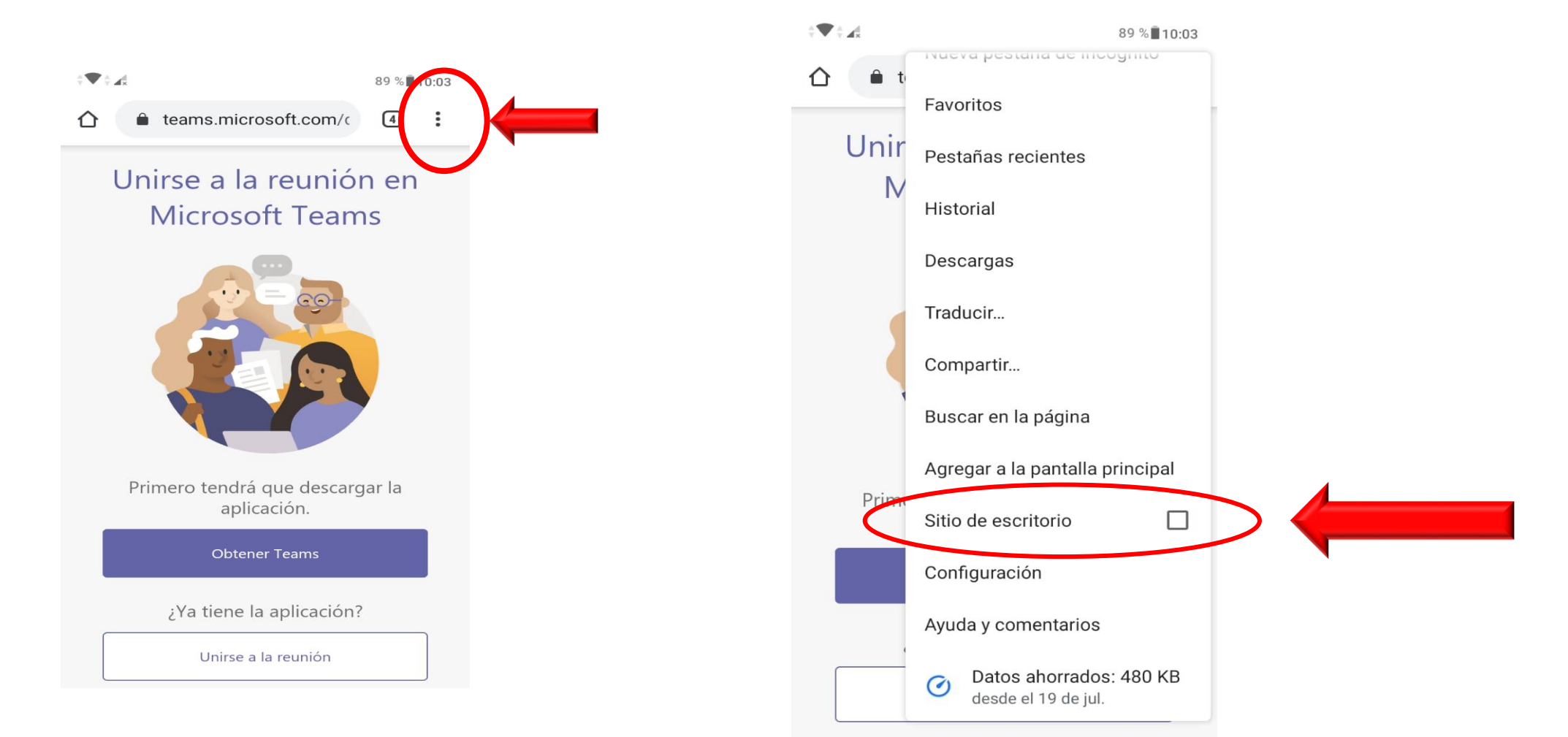

**H** FUNDACIÓN

Excelencia en Salud al servicio de la comunidad

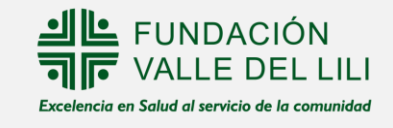

3. En la siguiente pestaña, dar clic en la opción: continuar en este explorador.

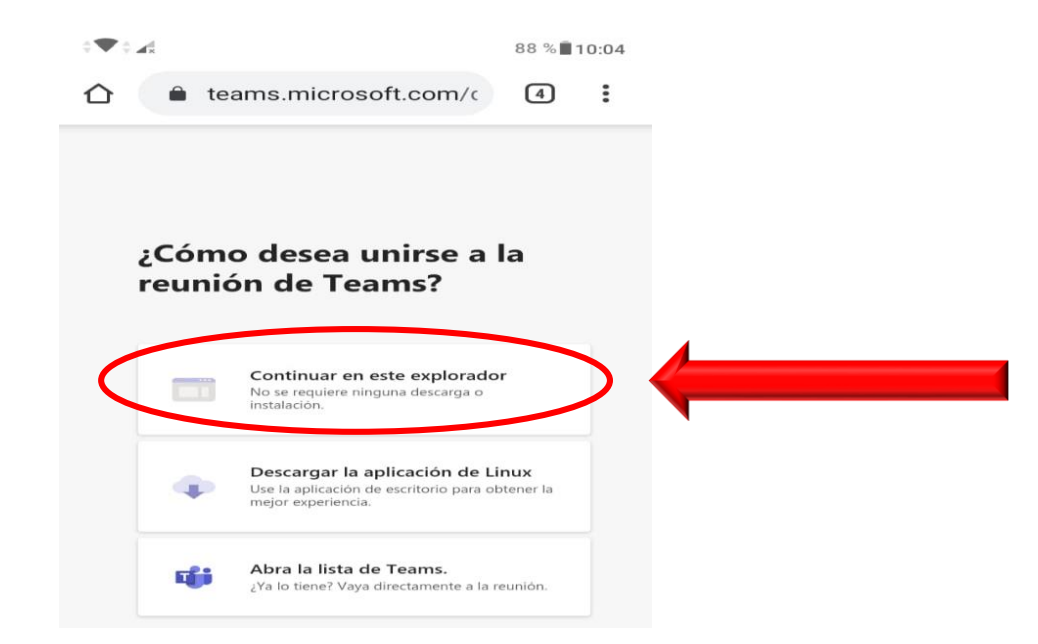

4. Se abrirá la página de Microsoft Teams y le solicitará acceso para acceder al micrófono y a la cámara. De Clic en **Ok** o **permitir.** 

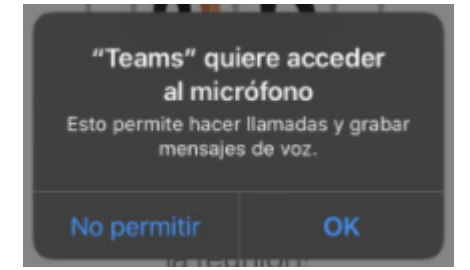

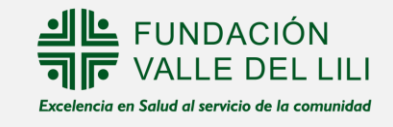

5. Escriba su nombre en la barra y luego de clic en la opción: **unirse a la reunión.** 

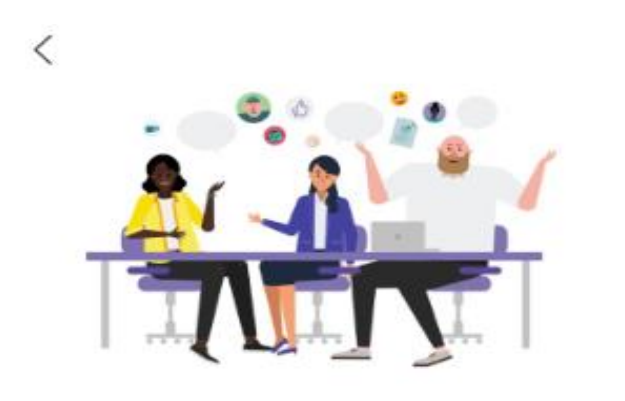

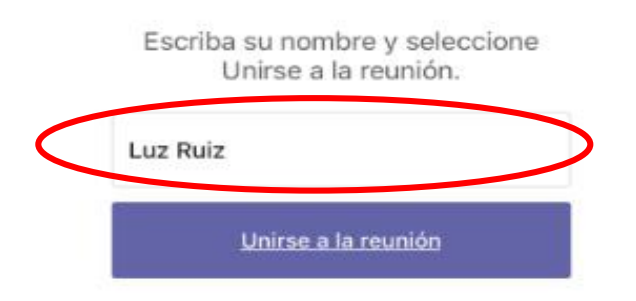

6. Ingresará al evento y verá la transmisión de la siguiente forma:

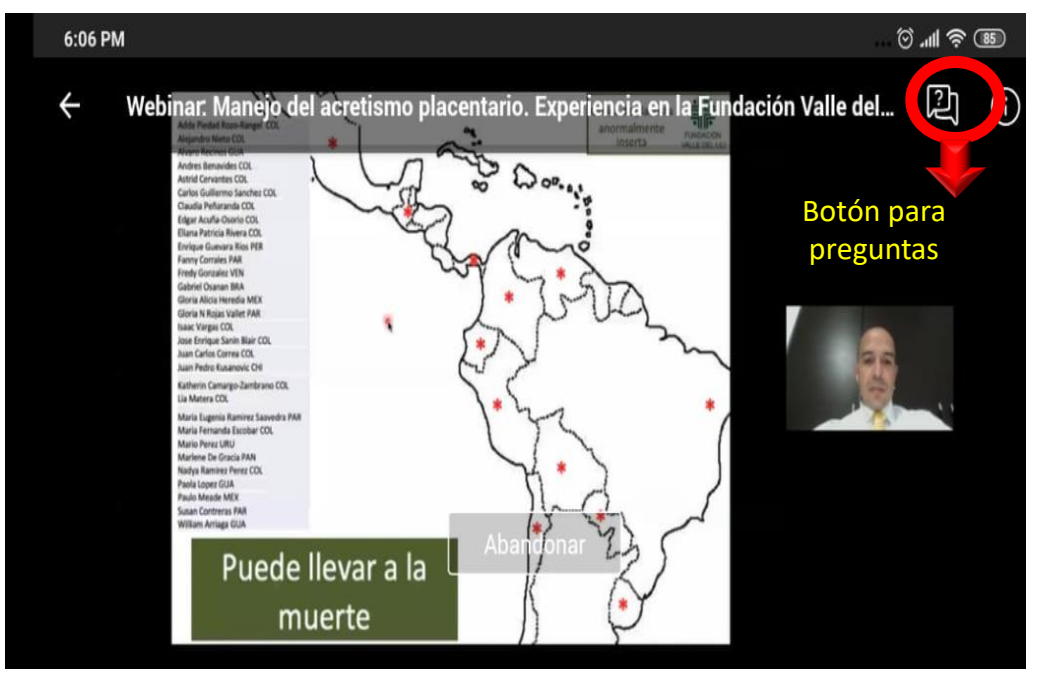

- Las preguntas se desarrollan al final de la conferencia botón: preguntas y repuestas.
- Si desea revivir el evento ingresar con el correo de confirmación de inscripción y sigue todos los pasos anteriores.

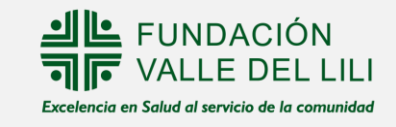

#### Pasos para conectarse desde un dispositivo móvil iPhone

1. Para el sistema operativo ¡OS debe descargar la aplicación de Teams en su dispositivo móvil.

2. Una vez la App este descargada, abra el mail que llega con la boleta de inscripción al evento y dar clic en el botón **ir al evento**.

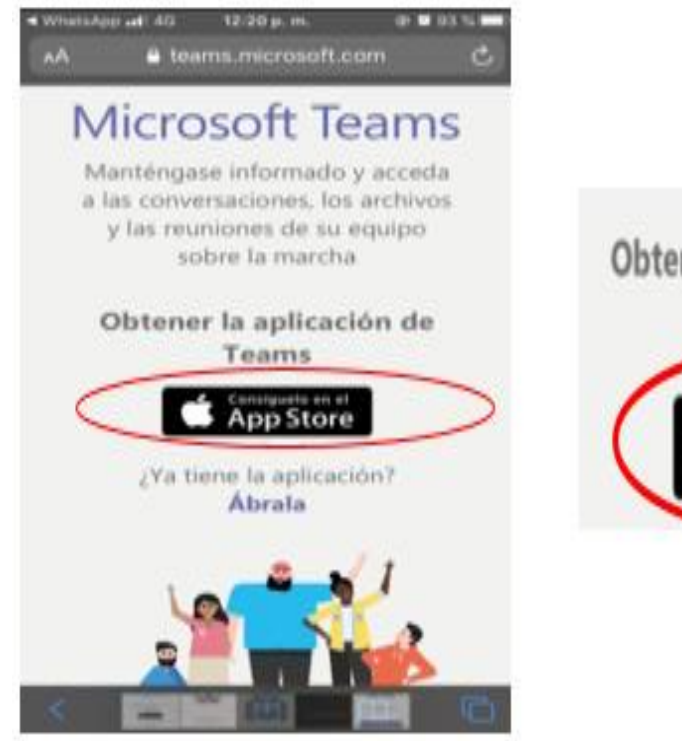

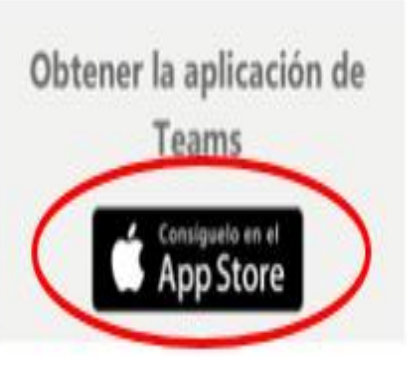

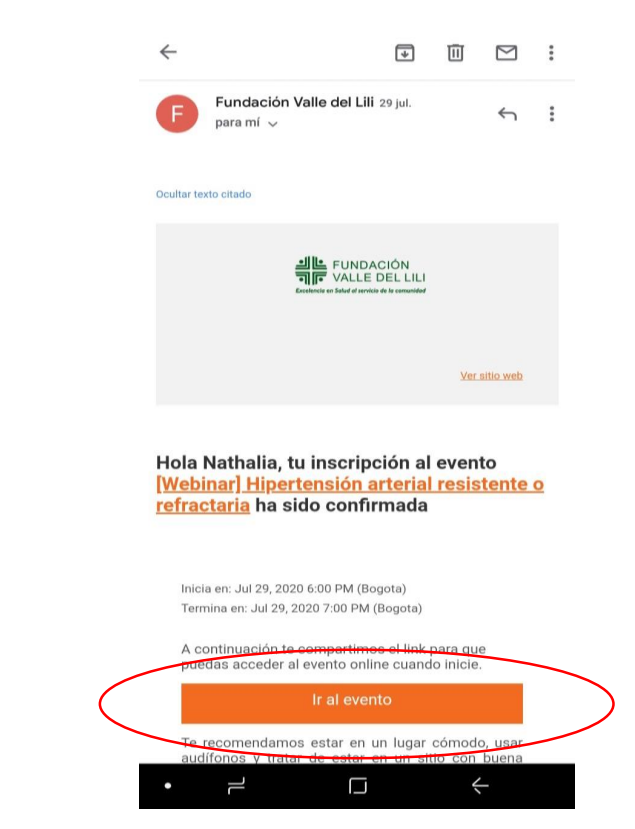

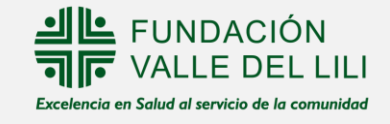

3. La página lo direccionará a la App Teams, dar clic en **unirse como invitado.** 

#### **Microsoft Teams**

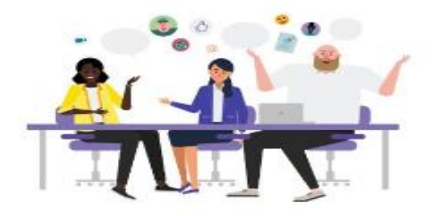

¡Llegó el momento de la reunión! ¿Cómo desea unirse?

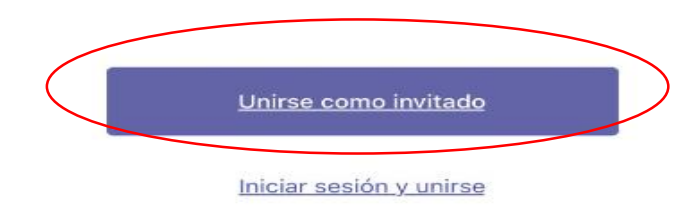

4. Escribir el nombre el nombre en el campo requerido y dar clic en el botón **unirse a la reunión.** 

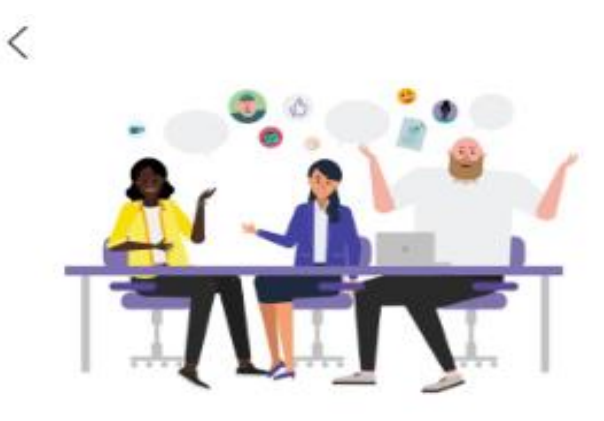

Escriba su nombre y seleccione Unirse a la reunión.

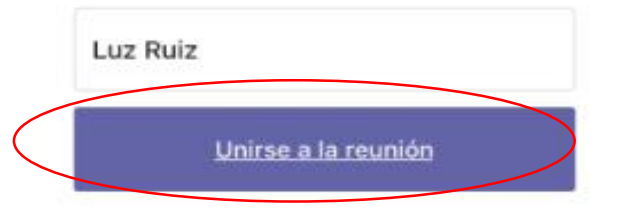

5. Se abrirá la aplicación de Microsoft Teams y le solicitará acceso para acceder al micrófono y a la cámara. De Clic en Ok o permitir.

6. Ingresará al evento y verá la transmisión de la siguiente forma:

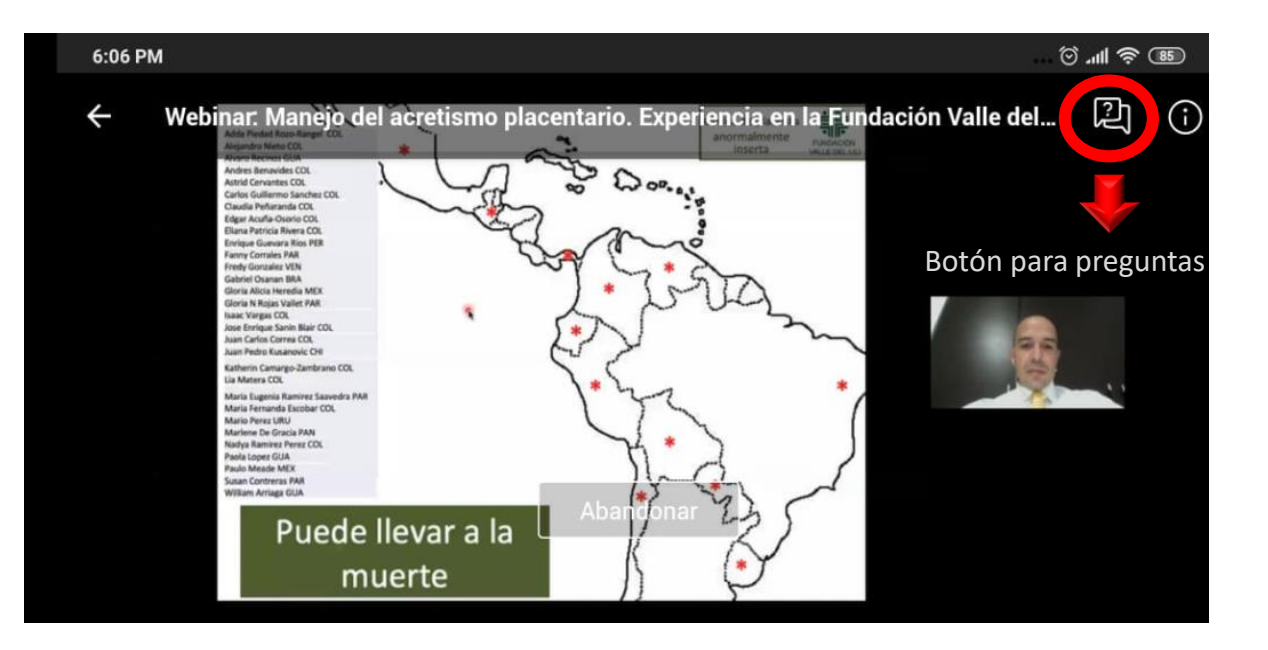

- Las preguntas se desarrollan al final de la conferencia y en Teams tiene habilitado la opción de preguntas y repuestas.
- Si desea revivir el evento ingresar con el correo de confirmación de inscripción y sigue todos los pasos anteriores.

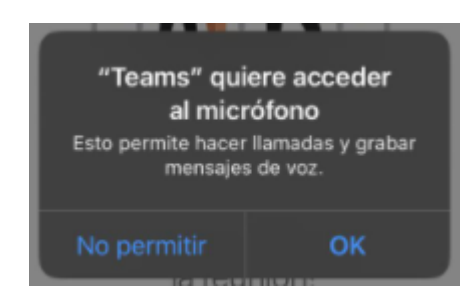

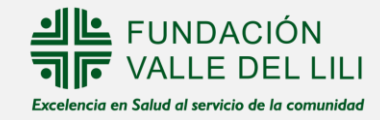